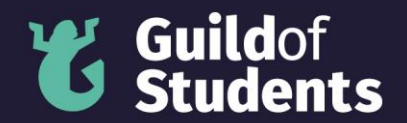

### How to upload a photo for Officer Elections

You must upload a photo and a written statement for your nomination by the Application Deadline (14<sup>th</sup> February 2025, 4pm) in the Officer Elections to be approved.

Please contact <u>elections@guild.bham.ac.uk</u> if you have any questions or issues with uploading a photo.

### Step 1

Go to your candidate profile in the Election Nomination Platform. Click on the "Chose file" button.

## **Upload Manifesto**

Chair

Test Candidate

Back to Candidate List

Photo

Your photo will appear on the Candidate List and your manifesto page.

Manifesto

 O Source
 →
 X
 □
 □
 Q
 I\_x
 ∞
 ∞
 P
 □
 Ø
 □
 Format
 □
 □
 □
 □
 □
 □
 □
 □
 □
 □
 □
 □
 □
 □
 □
 □
 □
 □
 □
 □
 □
 □
 □
 □
 □
 □
 □
 □
 □
 □
 □
 □
 □
 □
 □
 □
 □
 □
 □
 □
 □
 □
 □
 □
 □
 □
 □
 □
 □
 □
 □
 □
 □
 □
 □
 □
 □
 □
 □
 □
 □
 □
 □
 □
 □
 □
 □
 □
 □
 □
 □
 □
 □
 □
 □
 □
 □
 □
 □
 □
 □
 □
 □
 □
 □
 □
 □
 □
 □
 □
 □

### **Step 2** Chose the photo that you want to upload. Press the "Open" button.

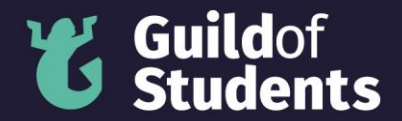

| Open                                                                                                    |                                               |                                           | ×                                    |                          |
|----------------------------------------------------------------------------------------------------|-----------------------------------------------|-------------------------------------------|--------------------------------------|--------------------------|
| $\leftarrow$ $\rightarrow$ $\checkmark$ $\uparrow$ $\bigcirc$ $\checkmark$ $\land$ 3. Officer Elections $\rightarrow$ Elections Manual 2023 | > 10 - Candidates > Photos                    |                                           | ・ ひ / Search Photos                  |                          |
| Organise 👻 New folder                                                                                                    |                                               |                                           | III 🕶 🔟 📀                            |                          |
| Harry The Horse                                                                                                    | Date modified<br>24/02/2023 16:58<br>24<br>23 | Type<br>JPG File<br>JPEG File<br>PNG File | Size<br>951 KB<br>213 KB<br>1,601 KB | ± = ;= := Β Ι <u>υ</u> Ω |
| File name                                                                                                    |                                               |                                           |                                      |                          |

# **Step 3** Upload your photo by pressing the "Upload" button.

# Test Candidate

Back to Candidate List

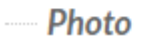

Your photo will appear on the Candidate List and your manifesto page. Choose file Harry The Horse.jpg

### **Step 4** Check that your photo has uploaded properly.

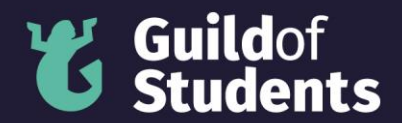

### Photo

Your photo will appear on the Candidate List and your manifesto page.
Choose file No file chosen
Upload

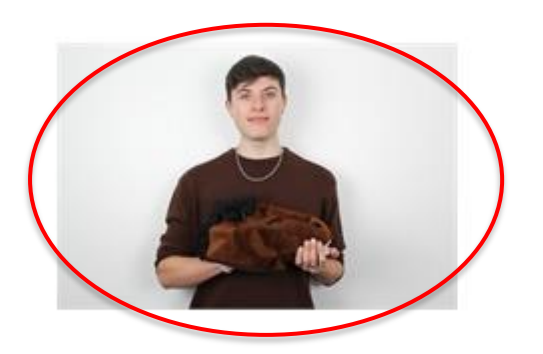

### Step 5

Check that your photo isn't too large to be uploaded. If your photo is large than 1MB you will see a red warning banner.

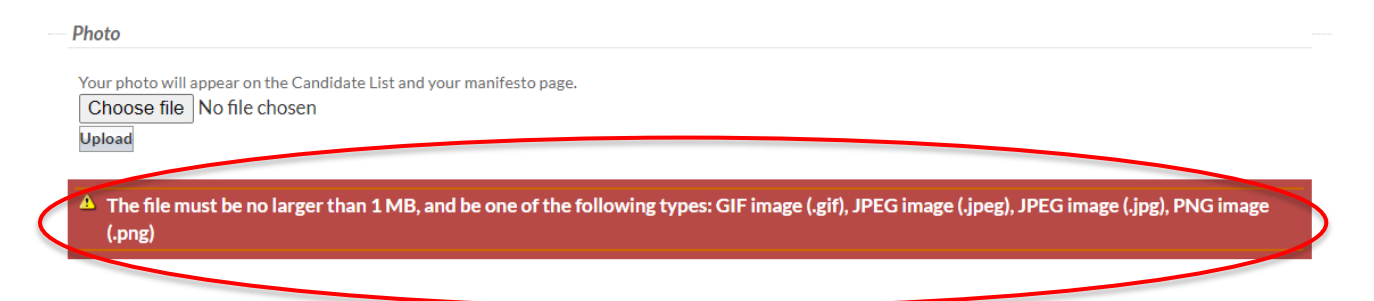

Shrink your photo so that it's small enough to be uploaded and redo steps 1 to 4.

### Step 6

Scroll down the page and save your changes.

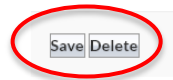